## Práctica 2: Paint

1.- Escribe el nombre de cada parte de la ventana de Paint

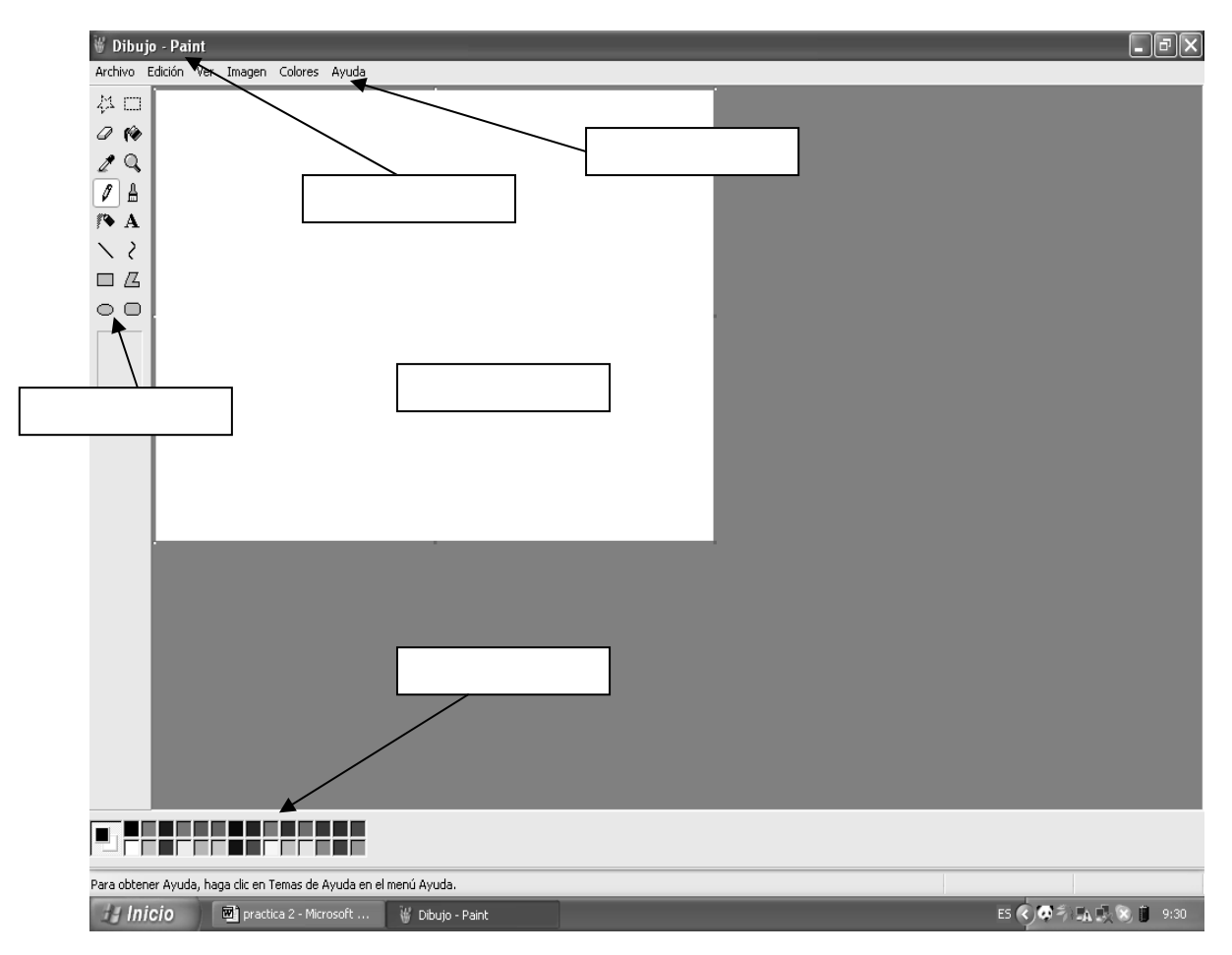

2.- Abre una ventana de **Paint** (Inicio, Programas, Accesorios, Paint) y utiliza la herramienta Rectángulo para dibujar la siguiente figura:

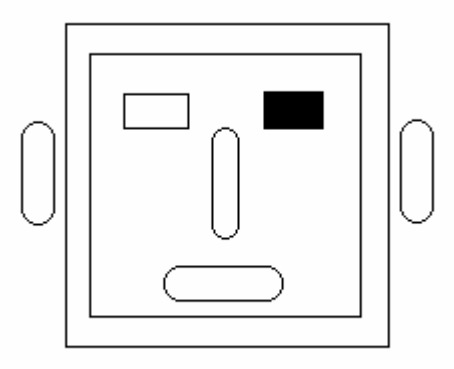

3.- Guarda en tu disco de 3 1/2 la imagen creada en un archivo con el nombre de cabeza cuadrada.

4.- Despliega el menú **Archivo** y selecciona la opción **Nuevo** para limpiar el área de trabajo de Paint para crear el próximo dibujo.

5.- Crea las siguientes banderas pintándolas del color correspondiente:

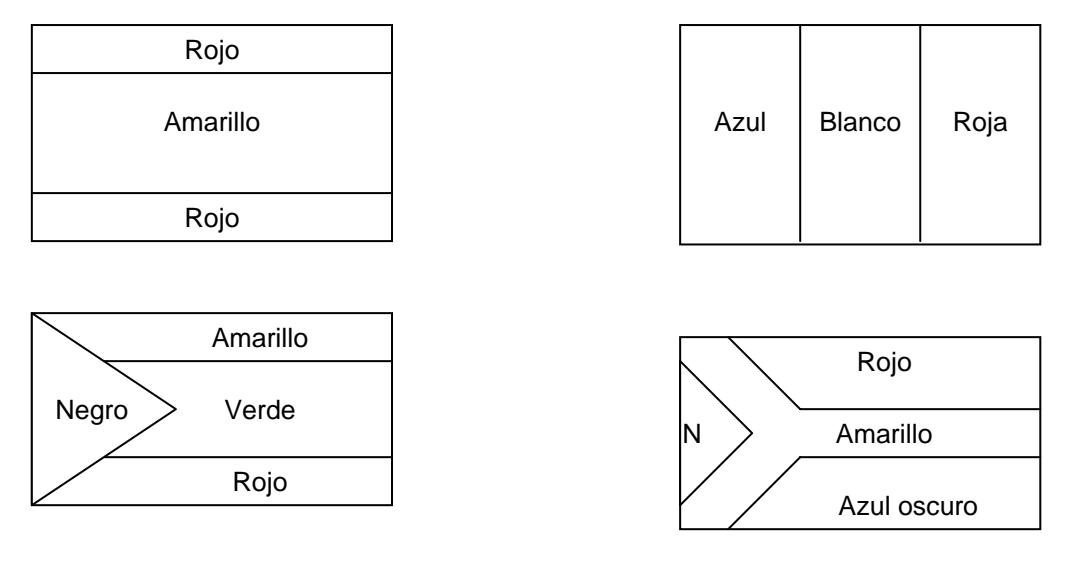

- 6.- Guarda los dibujos de las banderas en tu disco de 3 ½ con el nombre de banderas.
- 7.- Crea un nuevo dibujo con el siguiente aspecto:

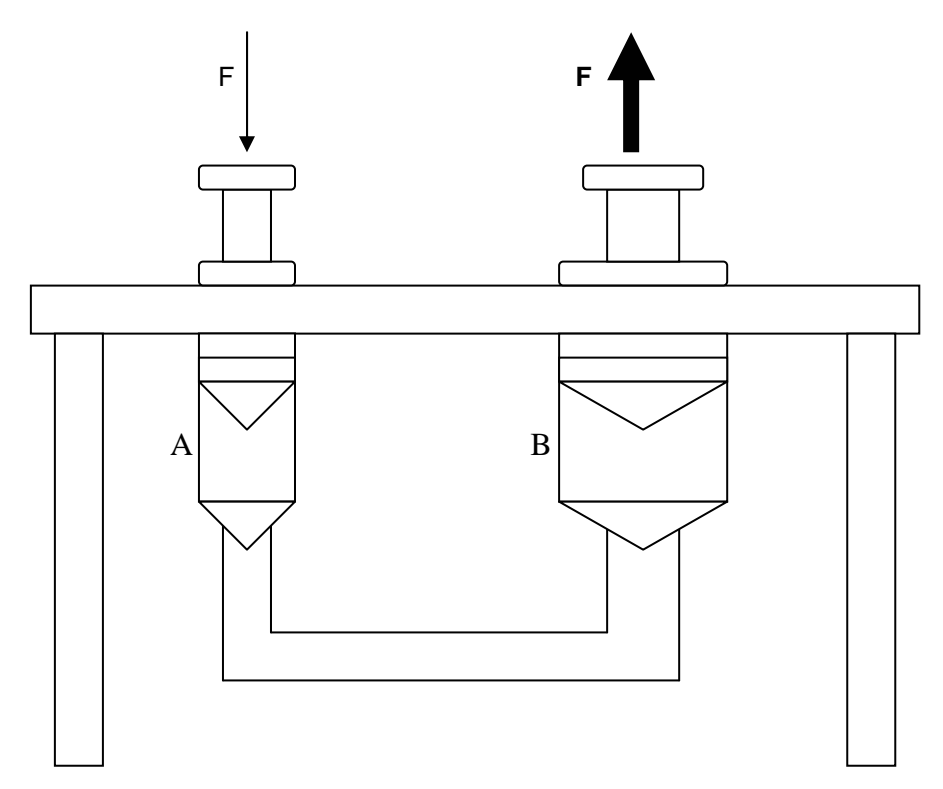

- 8.- Guarda en tu disco de 3 ½ el dibujo con el nombre Sistema de émbolos.
- 9.- Comprueba el tamaño de los 3 dibujos que has creado y anótalo a continuación.

Cara cuadrada:

Banderas:

Sistema de émbolos: